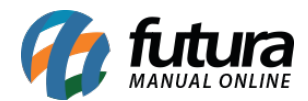

O módulo antifraude Cielo, faz a análise de risco do pedido retornando um nível de criticidade, com isso é possível tomar a decisão de aprovar ou não, e dar prosseguimento no pedido.

Para utilizar o módulo, é necessário que se tenha o serviço contratado junto a Cielo.

## **Configuração:**

**Caminho:** <u>Painel Administrativo > Extensões > Módulos > Formas de Pagamento ></u> <u>Checkout Cielo API 3.0 > Aba Anti Fraude</u>

Para efetuar configuração da Cielo, efetue o login em seu Painel Administrativo e em seguida acesse o caminho acima. Ao clicar na aba *Anti Fraude* a seguinte tela será aberta:

|                        | Painel                          | Catálogo 🗸                                           | Marketplace 🗸                               | Extensões 🗸         | Vendas 🗸             | Sistema 👻             | Relatórios 🗸           |                                              |
|------------------------|---------------------------------|------------------------------------------------------|---------------------------------------------|---------------------|----------------------|-----------------------|------------------------|----------------------------------------------|
| Checkou<br>Principal > | It Cielo A<br>Pagamento         | PI 3.0 (Carta<br>Checkout Cielo A                    | ão de Crédito)<br>PI 3.0 (Cartão de Crédito | )                   |                      |                       |                        | Cancelar Salvar                              |
| Geral                  | Parcelas                        | Status do paga                                       | mento Anti Frau                             | le                  |                      |                       |                        |                                              |
| Anti F                 | raude                           |                                                      |                                             |                     |                      |                       |                        |                                              |
| Métoda                 | o Anti Eraud                    | e.                                                   |                                             |                     |                      |                       |                        |                                              |
| Método /<br>aprovaçã   | Anti Fraude qu<br>ão do pagamer | e.<br>e será utlizado na fir<br>nto dentro do pedido | nalização do pedido(O Me                    | todo selecionado de | ve estar configurado | o e habilitado). ATEN | NÇÃO para os métodos r | manuais, quando habilitado será necessária a |
| Sem                    | Verificação                     |                                                      |                                             |                     |                      |                       |                        | ~                                            |
| Sem                    | n Verificaçã                    | 0                                                    |                                             |                     |                      |                       |                        |                                              |
| - Anti                 | Fraude Cie                      | t (Manual)<br>elo                                    |                                             |                     |                      |                       |                        | -                                            |
| 01                     | Colo Tete                       | LIT I C                                              | and an                                      |                     |                      |                       |                        |                                              |

Selecione a opção **Anti Fraude Cielo** para realizar a configuração e a tela abaixo será aberta:

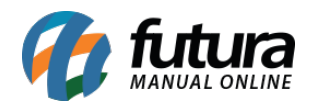

| Checkout Cielo API 3.0 (Cartão de Crédito)  Principal > Pagamento > Checkout Cielo API 3.0 (Cartão de Crédito) |                                                                      |                                                 |                                                                             |                                 |                          | Salvar    |
|----------------------------------------------------------------------------------------------------|----------------------------------------------------------------------|-------------------------------------------------|-----------------------------------------------------------------------------|---------------------------------|--------------------------|-----------|
| Geral                                                                                                    | Parcelas Sta                                                         | atus do pagamento                               | Anti Fraude                                                                 |                                 |                          |           |
| Anti F                                                                                                    | raude 🕜                                                              |                                                 |                                                                             |                                 |                          |           |
| Métod<br>Método<br>aprova                                                                                      | <b>o Anti Fraude:</b><br>Anti Fraude que será<br>ão do pagamento der | i utlizado na finalização do<br>ntro do pedido. | edido (O Método selecionado deve estar configurado e habilitado). ATENÇÃ    | O para os métodos manuais, quar | ido habilitado será nece | essária a |
| Ant                                                                                                    | Fraude Cielo                                                         |                                                 |                                                                             |                                 |                          | •         |
| Tipo d<br>A anális<br>Aná                                                                                      | e fluxo da análise<br>e pode ser feita antes<br>llise após a autoriz | e de fraude:<br>s ou após a autorização<br>ação |                                                                             |                                 |                          | ~         |
| Critér                                                                                                    | o do fluxo da aná                                                    | ilise de fraude:                                |                                                                             |                                 |                          |           |
| A anális                                                                                                    | e pode ser feita semp                                                | ore, ou apenas se a transa                      | o for autorizada (para evitar custos com transações que não seriam autoriza | adas)                           |                          |           |
| Ser                                                                                                    | npre analisar                                                        |                                                 |                                                                             |                                 |                          | ~         |
| Captu                                                                                                    | ra automática em                                                     | baixo risco:                                    |                                                                             |                                 |                          |           |
| Caso o                                                                                                    | risco seja baixo já é e                                              | efetuada a captura. (Fluxo                      | everá estar como "Análise após a autorização")                              |                                 |                          |           |
| Hat                                                                                                    | oilitado                                                             |                                                 |                                                                             |                                 |                          | ~         |
|                                                                                                    |                                                                      |                                                 |                                                                             |                                 |                          |           |
| Cance                                                                                                    | lamento automáti                                                     | ico em alto risco:                              | vo deverá estar como "Análice anés a autorização")                          |                                 |                          |           |
| Hat                                                                                                    | ilitado                                                              | etuado o cancelamento.(1                        | to devera estar como "Analise apos a autorização")                          |                                 |                          | ~         |
| 1 Idi                                                                                                    | madu                                                                 |                                                 |                                                                             |                                 |                          |           |
|                                                                                                    |                                                                      |                                                 |                                                                             |                                 |                          |           |
|                                                                                                    |                                                                      |                                                 |                                                                             |                                 |                          |           |

**Método Anti Fraude:** Neste campo selecione o método Anti Fraude que será utilizado na finalização do pedido (O método selecionado deve estar configurado e habilitado) Atenção para os métodos manuais, quando habilitado será necessária a aprovação do pagamento dentro do pedido;

**Tipo de fluxo da análise de fraude:** Nesta opção selecione se a analise será feita antes ou após a autorização;

**Critério do fluxo da análise de fraude:** Nesta opção selecione se a análise poderá ser feita sempre, ou apenas se a transação for autorizada (para evitar custos com transações que não seriam autorizadas);

**Captura automática em baixo risco:** Neste campo selecione a opção Habilitado ou Desabilitado, caso o risco seja baixo já é efetuada a captura. (Fluxo devera estar como

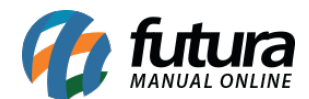

"Analise após a autorização");

**Cancelamento automático em alto risco:** Neste campo selecione a opção Habilitado ou Desabilitado, caso o risco seja alto já é efetuado o cancelamento (Fluxo deverá estar como "Analise após a autorização").

## Consultando o pedido:

## Caminho: <u>Painel Administrativo > Vendas > Pedidos</u>

Para efetuar uma consulta do Anti Fraude Cielo, acesse o caminho acima e clique no pedido que deseja consultar, selecione a aba denominada como **Anti Fraude**, a seguinte tela será exibida:

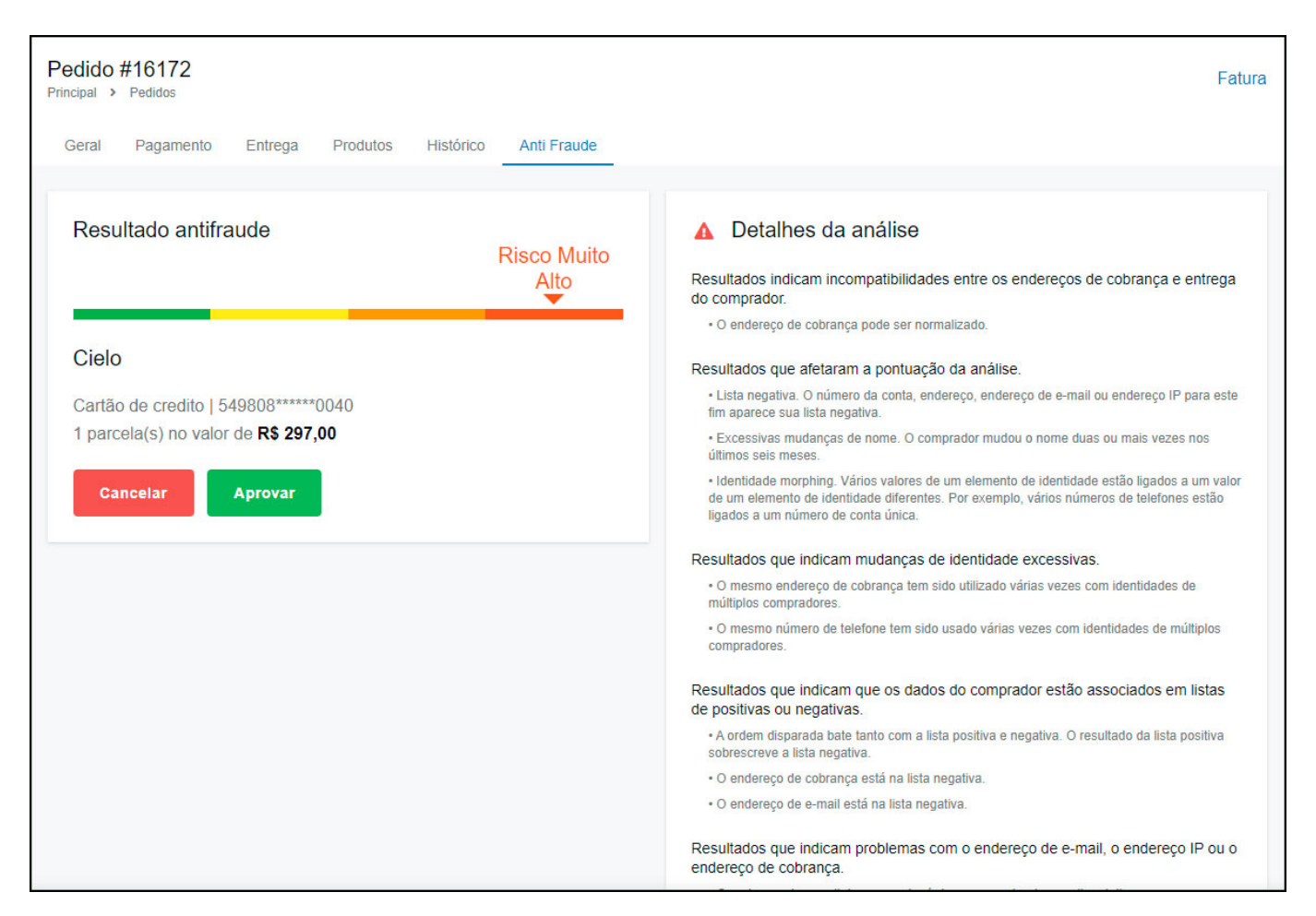

Na finalização do pedido o método Antifraude irá realizar uma análise para os resultados,

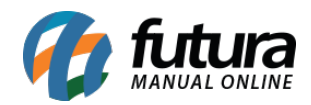

sendo possível também realizar a configuração para que seja cancelado automaticamente os pedidos de alto risco ou aprovar automaticamente os pedidos de baixo risco ou até mesmo realizar a aprovação manualmente.